- 1. Go to your landing page, which is the URL that was sent to you by the Habitat staff that scheduled your volunteer opportunity:
- 2. Make sure you are signed in to your VolunteerHub account.
- 3. Click into the volunteer opportunity you want to know about:

Habitat for Humanity'

Events My Schedule

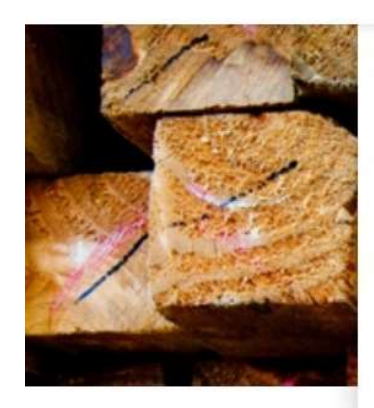

**first time here?** we're excited to show you our new volunteer signup system! You may ha sign up to volunteer- it's fast, easy, and the instructions can be found <u>here</u>

**our mission** is to eliminate poverty housing from the Twin Cities and to make decent, afford conscience.

**volunteers** help with everything from building and repairing homes, to assisting at our ReSto doing community outreach events. Most positions require no experience. We have fun and meanir

Check out our open opportunities listed below!

All Events

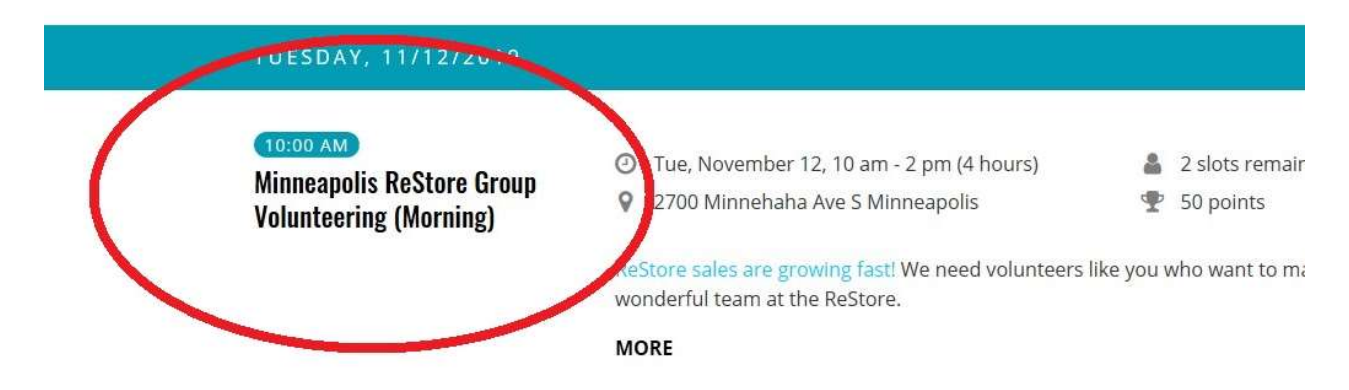

## 4. Scroll to the bottom of the page, and it will show you who has registered with a first name and last initial:

• Please plan on showing up on time, and staying for your entire shift. If you would like to stay longer, speak to the ReStore staff during your shift.

## What to wear:

- Sturdy shoes that are closed toe and heel
- · Clothing you don't mind getting torn or dirty
- Layers you'll be working in a warehouse

## What to bring:

- Lunch and snacks Habitat does not provide food. If your group is not providing lunch, please bring your own.
- · Water Bottle drinking water will be available
- Any protective gear needed (such as gloves) will be provided. If you'd like to bring your own, please make sure they're labeled

## Youth Guidelines:

For safety reasons, youth under the age of 14 are not allowed to volunteer at the ReStore. We require one adult leader for every group of four 14-15 year olds working at the ReStore. All adult supervisors must be 21 years of older.

Volunteers aged 16-17 do not need adult supervision, but will require a parental waiver. Volunteers will be prompted to sign this waiver when signing up.

Signed Up

None

5. This will always be the most up to date registration for your event, but should you need any other information please email us!